### **TRAVEL APPLICATION**

#### Expense

### **HELPFUL HINTS**

A Blanket Travel Authorization (BTA) report/report ID will be reused each time a traveler submits a new expense report. Note: if an expense report has been submitted using a BTA, *it must be sent for payment prior to the next use*.

- BTA's provides authorization with one approved travel request for trips with the *same business purpose*, which can consist of multiple trips throughout a fiscal year. T
- BTA expense report can be created at any time during the calendar year; however, all BTA's expire at the end of the fiscal year (June 30).
- Travelers can have multiple BTA's.
- BTA's are generally used for mileage, however depending on the circumstances of the trip, a BTA may contain lodging and meals.
- A BTA can consist of any combination of travel within city limits, a 100-mile radius of the Traveler's respective campus (or assigned work location), and/or State limits.

#### PROCEDURE

From the expense application, click on the approved BTA travel request. The report opens to the expense header and displays the expense types entered in the BTA travel request.

| Employee ID:            | Employee ID: 43081 Name: SHANNON POPPE Campus: UNCA Report Number: 6900011092 |                  |                |           |                     |                    |                  |             |                     |          |
|-------------------------|-------------------------------------------------------------------------------|------------------|----------------|-----------|---------------------|--------------------|------------------|-------------|---------------------|----------|
| <                       |                                                                               |                  |                |           |                     | Approval Log       | Approval Flow    | rint 🖫 Save | Submit for Approval | 🕑 Recall |
| Expected Expense Person | al/International Travel                                                       | Cost Distribu    | ion Expe       | nse Types |                     |                    |                  |             |                     |          |
|                         |                                                                               |                  |                |           |                     |                    |                  |             |                     |          |
| *Start Date:            | 02/14/2024                                                                    | *Start Time:     | 05:00          |           | *End Date:          | 06/30/2024         | *End Time: 22:00 |             |                     |          |
| *Trip Type:             | Domestic                                                                      |                  | $\sim$         |           | *Request/Trip Name: | BTA - UNO sessions |                  |             |                     |          |
| *Country:               | United States                                                                 | ~                |                |           | Approver:           | Melody A Stark     |                  |             |                     |          |
| *State:                 | Nebraska                                                                      | ~                |                |           | *Business Purpose:  | Blanket TA Request |                  |             | ~                   |          |
| *City:                  | OMAHA                                                                         |                  |                | $\sim$    | Amount:             | 427.20             | USD              |             |                     |          |
| User Defined:           |                                                                               |                  |                |           | Comment:            |                    |                  |             |                     |          |
|                         |                                                                               |                  |                |           |                     |                    |                  |             |                     |          |
|                         |                                                                               |                  |                |           | Previous Comments:  |                    |                  |             |                     |          |
|                         |                                                                               |                  |                |           |                     |                    |                  |             |                     |          |
|                         | *Are any costs                                                                | funded by an ext | ernal entity?: | No 🗸      |                     |                    |                  |             |                     |          |
| Personal/Internationa   | Personal/International Travel                                                 |                  |                |           |                     |                    |                  |             |                     |          |

Several fields on the expense header are greyed out (start date/time, end date/time, and business purpose). All entries on the BTA will be entered per expense line.

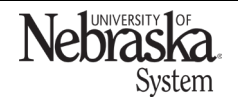

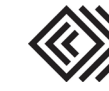

Travel Quick Reference Guide

Updated February 22, 2024

Click on expense type to edit and attach a receipt (if applicable). Expense types can be removed by checking the left-hand box and clicking 🔟.

| Expense Types    |                      |       |                       |                |            |                |   |
|------------------|----------------------|-------|-----------------------|----------------|------------|----------------|---|
| ∀_+              |                      |       |                       |                |            |                | + |
| Transaction Date | Expense Type         | City  | Travel Request Amount | Entered Amount | Amount     | Status         |   |
|                  | Mileage/Personal Car | OMAHA | USD 0.00              | USD 136.00     | USD 136.00 | To Be Approved | > |
|                  | Meals (Per Diem)     | OMAHA | USD 0.00              | USD 291.20     | USD 291.20 | To Be Approved | > |
|                  |                      |       |                       |                |            |                |   |

To add additional expenses, click +. Select the expense type from the dropdown menu. Attach a receipt if required by clicking +. *Note*: receipts can be PDF or image files; attachment name cannot include special characters.

| *Expense Type:                | ~           |                     |   |           |
|-------------------------------|-------------|---------------------|---|-----------|
| Cost Distribution             |             |                     |   |           |
|                               |             |                     |   | +         |
| Distribution Cost Object Type | Cost Object | Description         |   |           |
| 100 Cost Center               | 9145100600  | NEBIS ADMINISTRATIC | N | $\otimes$ |
|                               |             |                     |   |           |
| Attachments                   |             |                     |   |           |
| Attachments                   |             |                     |   | +         |

Add individual expense types. The BTA will allow both Meals per Diem and Meals One Day Trip expense types.

| Expense Types        |                                                                                |                                                                                                    |                                                                                                    |                                                                                                    |                                                                                                    |                                                                                                    |  |  |
|----------------------|--------------------------------------------------------------------------------|----------------------------------------------------------------------------------------------------|----------------------------------------------------------------------------------------------------|----------------------------------------------------------------------------------------------------|----------------------------------------------------------------------------------------------------|----------------------------------------------------------------------------------------------------|--|--|
|                      |                                                                                |                                                                                                    |                                                                                                    |                                                                                                    |                                                                                                    | +                                                                                                    |  |  |
| Expense Type         | City                                                                           | Travel Request Amount                                                                              | Entered Amount                                                                                                    | Amount                                                                                                    | Status                                                                                                    |                                                                                                    |  |  |
| Meals (Per Diem)     | OMAHA                                                                          | USD 0.00                                                                                           | USD 67.20                                                                                                    | USD 67.20                                                                                                    | To Be Approved                                                                                                    | >                                                                                                    |  |  |
| Mileage/Personal Car | OMAHA                                                                          | USD 0.00                                                                                           | USD 43.86                                                                                                    | USD 43.86                                                                                                    | To Be Approved                                                                                                    | >                                                                                                    |  |  |
| Meals-One Day Trip   | OMAHA                                                                          | USD 0.00                                                                                           | USD 25.20                                                                                                    | USD 25.20                                                                                                    | To Be Approved                                                                                                    | >                                                                                                    |  |  |
|                      | Expense Type<br>Meals (Per Diem)<br>Mileage/Personal Car<br>Meals-One Day Trip | Expense Type City   Meals (Per Diem) OMAHA   Mileage/Personal Car OMAHA   Meals-One Day Trip OMAHA | Expense Type     City     Travel Request Amount       Meais (Per Diem)     OMAHA     USD 0.00       Mileage/Personal Car     OMAHA     USD 0.00       Meais-One Day Trip     OMAHA     USD 0.00 | Expense Type     City     Travel Request Amount     Entered Amount       Meals (Per Diem)     OMAHA     USD 0.00     USD 67.20       Mileage/Personal Car     OMAHA     USD 0.00     USD 43.86       Meals-One Day Trip     OMAHA     USD 0.00     USD 25.20 | Expense Type     City     Travel Request Amount     Entered Amount     Amount       Meais (Per Diem)     OMAHA     USD 0.00     USD 67.20     USD 67.20       Mileage/Personal Car     OMAHA     USD 0.00     USD 43.86     USD 43.86       Meais-One Day Trip     OMAHA     USD 0.00     USD 25.20     USD 25.20 | Expense Type City Travel Request Amount Entered Amount Amount Status   Meals (Per Diem) OMAHA USD 0.00 USD 67.20 USD 67.20 To Be Approved   Mileage/Personal Car OMAHA USD 0.00 USD 43.86 USD 43.86 To Be Approved   Meals-One Day Trip OMAHA USD 0.00 USD 25.20 To Be Approved |  |  |

## Save expense report

When the expense entries have been entered/edited, it is recommended to save the expense report before other action is taken. This will allow the *approval flow* to update from the travel request approvals to expense approvals.

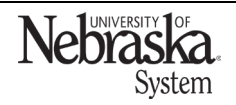

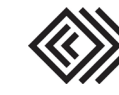

Updated February 22, 2024

|                         |                          |                    |               |                     | Approval Log     | Approval Flow    | Print 🖫 Save | Submit for Approva | i 🕑 Recal |
|-------------------------|--------------------------|--------------------|---------------|---------------------|------------------|------------------|--------------|--------------------|-----------|
| Expected Expense Persor | nal/International Travel | Cost Distribution  | Expense Types |                     |                  |                  |              |                    |           |
|                         |                          |                    |               |                     |                  |                  |              |                    |           |
| *Start Date:            | 02/14/2024               | *Start Time: 05:00 |               | *End Date:          | 06/30/2024       | *End Time: 22:00 |              |                    |           |
| *Trip Type:             | Domestic                 | $\sim$             |               | *Request/Trip Name: | BTA - UNO sessio | ns               |              |                    |           |
| *Country:               | United States            | $\sim$             |               | Approver:           | Melody A Stark   |                  |              |                    |           |
| *State:                 | Nebraska                 | $\sim$             |               | *Business Purpose:  | Blanket TA Reque | st               |              | $\sim$             |           |
| *City:                  | OMAHA                    |                    |               | Amount:             | 232.00           | USD              |              |                    |           |
|                         |                          |                    |               |                     |                  |                  |              |                    |           |

Once saved, a confirmation window appears. Click OK.

The expense report status is now displayed as Open. Click anywhere on the expense row to review the report.

| Employee ID: 4308          | 1 Delegate Name: S                  | HANNON POPPE       | Campus: UNCA |              |                  |              |
|----------------------------|-------------------------------------|--------------------|--------------|--------------|------------------|--------------|
| All Open Submitted Approve | ed Sent for Payment                 |                    |              |              |                  |              |
| Search                     | Q                                   |                    |              |              |                  |              |
| Report ID                  | Report Name                         | Business Purpose   |              | Request Date | Status           | Total Amount |
| 6900011094                 | BTA - Chadron sessions              | Blanket TA Request |              | 02/01/2024   | Approved Request | 408.00 USD   |
| 6900011093                 | BTA - Kearney sessions              | Blanket TA Request |              | 02/01/2024   | Open             | 154.44 USD   |
| 6900011092                 | BTA - UNO sessions                  | Blanket TA Request |              | 02/14/2024   | Open             | 149.86 USD   |
| 6900011067                 | Madrid - testing personal/companion | Business Trip      |              | 09/04/2024   | Approved Request | 3300.00 USD  |

# Click Submit for Approval. A confirmation statement appears. Click

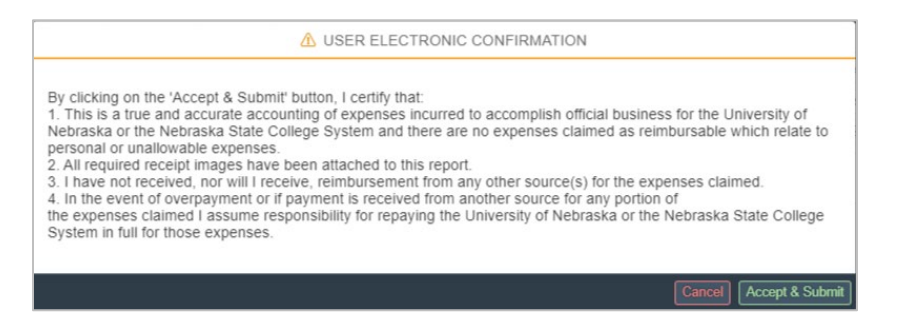

A confirmation message appears. The status of the report changes to Submitted.

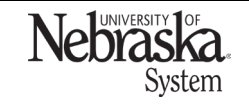

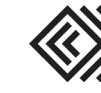

# Travel Quick Reference Guide

Updated February 22, 2024

Once the expense reimbursement has been approved by Payment Services and sent for payment, the status will change to Payment Processed. Within the expense report, the expense type line item(s) will display *Posted*  $\checkmark$  status and | (green bar) will appear to the left of the transaction date.

| Expense Types      |                  |                      |       |                       |                |           |          |   |  |  |
|--------------------|------------------|----------------------|-------|-----------------------|----------------|-----------|----------|---|--|--|
| $\nabla_{\!\!\!+}$ | Ϋ.               |                      |       |                       |                |           |          |   |  |  |
| _ Τ                | Transaction Date | Expense Type         | City  | Travel Request Amount | Entered Amount | Amount    | Status   |   |  |  |
| □ 0                | 02/18/2024       | Meals (Per Diem)     | OMAHA | USD 0.00              | USD 67.20      | USD 67.20 | Posted 🗸 | > |  |  |
| □ 0                | 02/18/2024       | Mileage/Personal Car |       | USD 0.00              | USD 44.88      | USD 44.88 | Posted 🗸 | > |  |  |
| □ 0                | 02/16/2024       | Mileage/Personal Car | OMAHA | USD 136.00            | USD 43.86      | USD 43.86 | Posted 🗸 | > |  |  |
| □ 0                | 02/16/2024       | Meals-One Day Trip   | OMAHA | USD 0.00              | USD 25.20      | USD 25.20 | Posted 🗸 | > |  |  |
| -                  |                  |                      |       |                       |                |           |          |   |  |  |

### SUBMIT ANOTHER EXPENSE REPORT

Note: if an expense report has been submitted using this BTA, the status must be *Payment Processed prior to the next use*.

From the expense application, open the BTA. Add additional expenses, click +. Select the expense type from the dropdown menu. Update the cost distribution if needed and add receipts where required.

| <                                              |             |                        | 🖫 Save 🗙 Cancel |
|------------------------------------------------|-------------|------------------------|-----------------|
| Expected Expense Cost Distribution Attachments |             |                        |                 |
| *Expense Type:                                 | ~           |                        |                 |
| Cost Distribution                              | ,           |                        |                 |
|                                                |             |                        | +               |
| Distribution Cost Object Type                  | Cost Object | Description            |                 |
| 100 Cost Contor                                | 0145400600  | A NERIS ADMINISTRATION | $\bigcirc$      |

Continue adding expense types as needed. Both new and posted expenses will appear, with the current expense lines at the top.

| Expense Types    |                      |       |                       |                |           |                |  |  |  |
|------------------|----------------------|-------|-----------------------|----------------|-----------|----------------|--|--|--|
| 74               |                      |       |                       |                |           |                |  |  |  |
| Transaction Date | Expense Type         | City  | Travel Request Amount | Entered Amount | Amount    | Status         |  |  |  |
| 02/20/2024       | Mileage/Personal Car |       | USD 0.00              | USD 43.52      | USD 43.52 | To Be Approved |  |  |  |
| 02/20/2024       | Meals-One Day Trip   | OMAHA | USD 0.00              | USD 7.34       | USD 7.34  | To Be Approved |  |  |  |
| 02/18/2024       | Meals (Per Diem)     | OMAHA | USD 0.00              | USD 67.20      | USD 67.20 | Posted 🗸       |  |  |  |
| 02/18/2024       | Mileage/Personal Car |       | USD 0.00              | USD 44.88      | USD 44.88 | Posted 🗸       |  |  |  |
| 02/16/2024       | Mileage/Personal Car | OMAHA | USD 136.00            | USD 43.86      | USD 43.86 | Posted 🗸       |  |  |  |
| 02/16/2024       | Meals-One Day Trip   | OMAHA | USD 0.00              | USD 25.20      | USD 25.20 | Posted 🗸       |  |  |  |

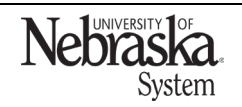

Copyright © University of Nebraska Board of Regents

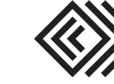

Updated February 22, 2024

```
Once the new expenses are entered, click 🖫 save. A pop-up message appears. Click Yes.
```

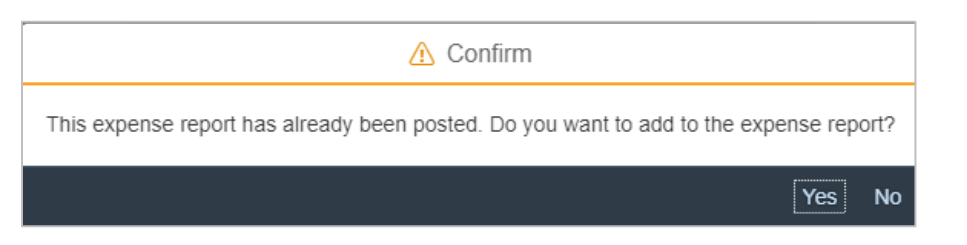

## A save confirmation message appears.

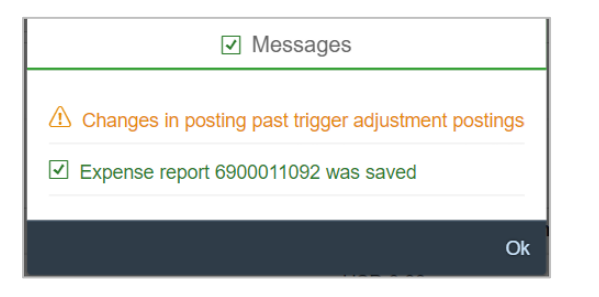

The expense report is reset to *Open* status. Click to open and submit the expense report.

| Employee ID: 4308          | 1 Delegate Name: S                  | HANNON POPPE Campus: UNCA |              |                  |
|----------------------------|-------------------------------------|---------------------------|--------------|------------------|
| All Open Submitted Approve | ed Sent for Payment                 |                           |              |                  |
| C 1 Search                 | Q                                   |                           |              |                  |
| Report ID                  | Report Name                         | Business Purpose          | Request Date | Status           |
| 6900011094                 | BTA - Chadron sessions              | Blanket TA Request        | 02/01/2024   | Approved Request |
| 6900011093                 | BTA - Kearney sessions              | Blanket TA Request        | 02/01/2024   | Open             |
| 6900011092                 | BTA - UNO sessions                  | Blanket TA Request        | 02/14/2024   | Open             |
| 6900011067                 | Madrid - testing personal/companion | Business Trip             | 09/04/2024   | Approved Request |

The expense report status is now *Submitted*. Note: the *Total Amount* shown will be accumulative of all expenses on this BTA.

| All   | Open      | Submitted | Approved     | Sent for Payment |                    |              |           |              |          |
|-------|-----------|-----------|--------------|------------------|--------------------|--------------|-----------|--------------|----------|
| C     | 1€ Search | 'n        |              | Q                |                    |              |           |              | 🗑 Cancel |
| 🗌 Rep | ort ID    |           | Report Name  | e                | Business Purpose   | Request Date | Status    | Total Amount |          |
| 690   | 0011093   |           | BTA - Kearne | ey sessions      | Blanket TA Request | 02/01/2024   | Open      | 154.44 USD   | >        |
| 690   | 0011092   |           | BTA - UNO s  | essions          | Blanket TA Request | 02/14/2024   | Submitted | 232.00 USD   | >        |

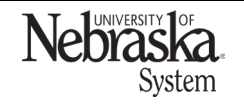

Copyright © University of Nebraska Board of Regents

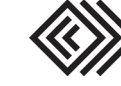